## **Instructivo DEBIN**

Experiencia del usuario

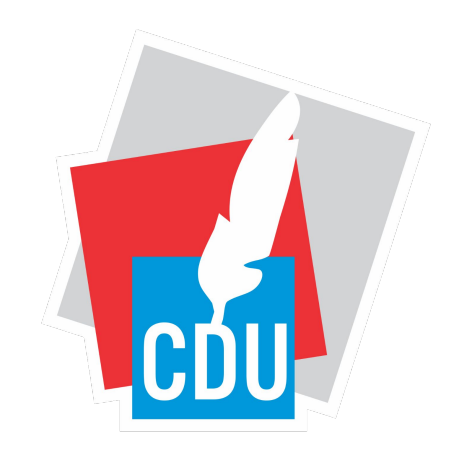

### MUNICIPALIDAD DE CONCEPCIÓN DEL URUGUAY

PASO UNO

Acceso a la web del Municipio

 $\bullet \bullet \bullet$ 

Dentro de la web: **https://www.cdeluruguay.gob.ar/** seleccionar Tasa de Higiene y luego Declaración Jurada.

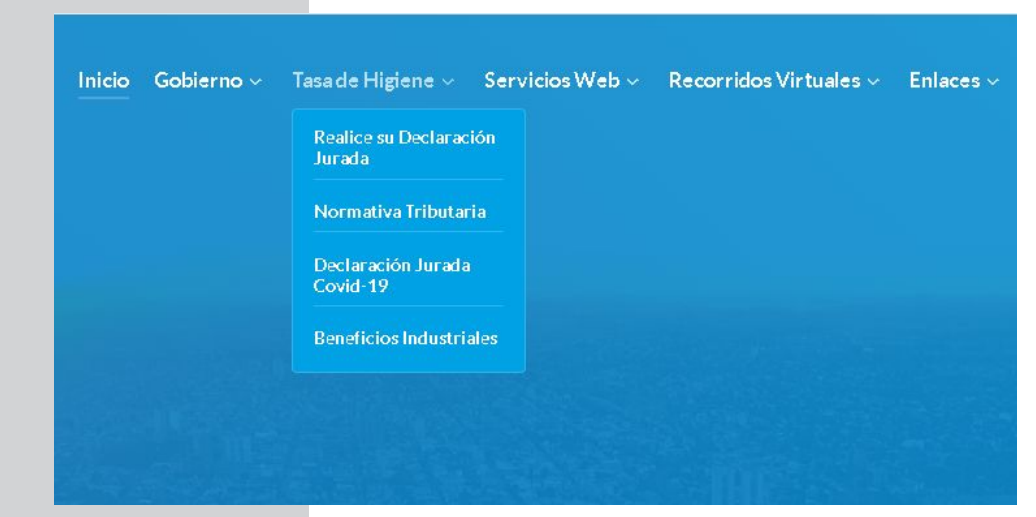

## PASO DOS

Ingreso con usuario y clave

Colocar el **usuario** y **clave** para ingresal al apartado de Tasa de Higiene, Profilaxis y Seguridad.

### TASA DE HIGIENE PROFILAXIS Y SEGURIDAD

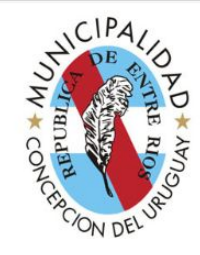

### Ingreso al sistema

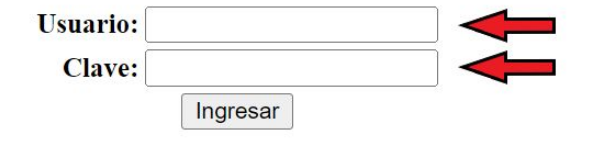

## PASO TRES

### Carga de Declaración Jurada.

 $\bullet \bullet \bullet$ 

#### Hacer click en **Carga de DDJJ**

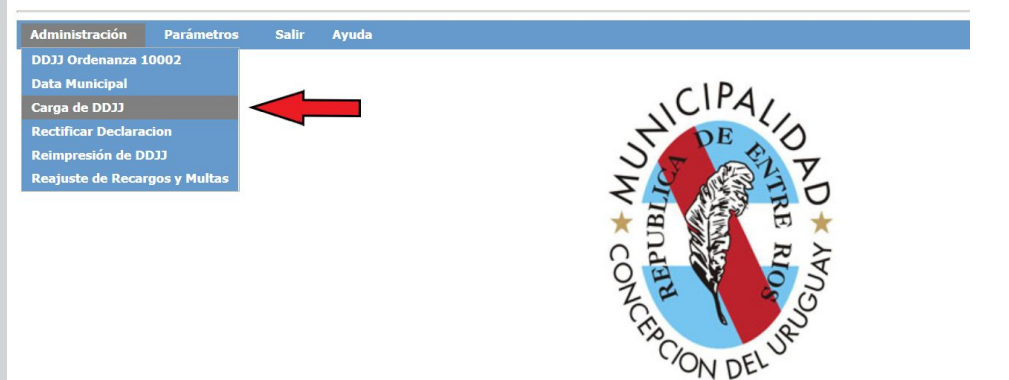

## PASO CUATRO

Identificación del periodo.

 $\bullet \bullet \bullet$ 

**Completar el periodo** que se desee abonar y hacer click en "Nueva DDJJ".

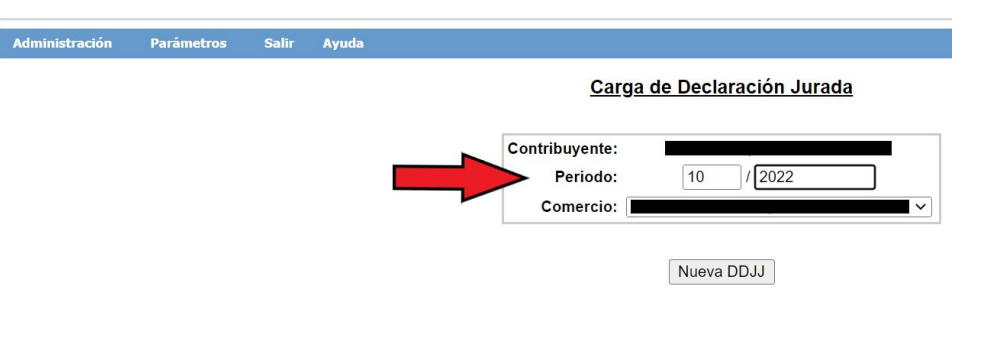

## PASO CINCO

Carga de Base Imponible.

 $\bullet \bullet \bullet$ 

**Indicar la base imponible** en el formulario que aparece debajo y seleccionar vista previa.

| Administración | Parámetros | Salir | Ayuda |   |                           |              |             |                 |          |        |
|----------------|------------|-------|-------|---|---------------------------|--------------|-------------|-----------------|----------|--------|
|                |            |       |       |   | Carga                     | de Decla     | ración Jura | ada             |          |        |
|                |            |       |       | 1 | Contribuyente:            | 10           | / 2022      |                 |          |        |
|                |            |       |       |   | Comercio:                 |              | 1 2022      | ~               |          |        |
|                |            |       |       |   |                           | Nueva        | DDJJ        |                 |          |        |
|                |            |       |       |   |                           |              |             |                 |          |        |
|                |            |       |       |   | Actividad<br>Monto/Cantid | ad: 0.0      |             |                 |          |        |
|                |            |       |       |   |                           | Agre         | gar         |                 |          |        |
|                |            |       |       |   |                           | Descripc     | ión         | Monto imponible | Alícuota | Acción |
|                |            |       |       |   |                           | /ista Previa | Cancelar    |                 |          |        |

## PASO SEIS

### Confirmar vista previa.

#### $\bullet \bullet \bullet$

Luego de visualizar los datos y verificar que son correctos, puede confirmarse.

|                |            |       | TASA DE HIGIE        | NE PROFILAXIS Y SEGURIDAD                                                                                               |                                                                             | Usuario Actual:<br>Fecha Actual: |
|----------------|------------|-------|----------------------|----------------------------------------------------------------------------------------------------|-----------------------------------------------------------------------------|----------------------------------|
| Administración | Parámetros | Salir | Ayuda                |                                                                                                    |                                                                             |                                  |
|                |            |       |                      | Carga de Declaración                                                                                                    | Jurada                                                                      |                                  |
|                |            |       |                      | Contribuyente:<br>Periodo: 10 / 202<br>Comercio:                                                                        | 2                                                                           |                                  |
|                |            |       |                      | Nueva DDJJ                                                                                                    |                                                                             |                                  |
|                |            |       |                      | Actividades                                                                                                    | Monto Imponible/Cantidad                                                    | Alicuota Subtotal<br>Fija        |
|                |            |       | Buen Pagador         |                                                                                                    |                                                                             |                                  |
|                |            |       | Fondo Municipal      |                                                                                                    |                                                                             |                                  |
|                |            |       | Est. Cordon Amarillo |                                                                                                    |                                                                             |                                  |
|                |            |       |                      | Total (Alleuot<br>Total (Tasa F<br>Prondo Manuci<br>Otros Beargent<br>Cordon Aman<br>Contormari<br>Contormari<br>Cancel | as):<br> a):<br> ab:<br> ab:<br> ab:<br> ab:<br> ab:<br> ab:<br> ab:<br> ab |                                  |

## PASO SIETE

### Reimpresión de Declaración Jurada.

#### $\bullet \bullet \bullet$

Luego de la confirmación, seleccionar aceptar.

Para visualizar el boleto, se debe hacer click en **Administración -Reimpresión de DDJJ**.

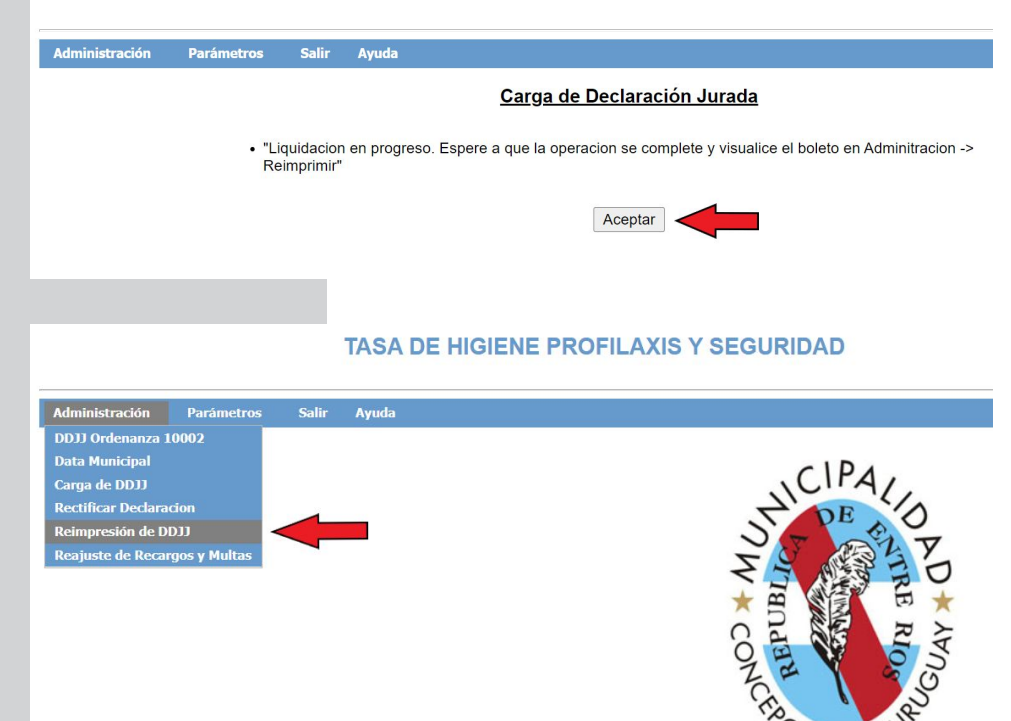

## PASO OCHO

### Pago online.

#### $\bullet \bullet \bullet$

Aparecerá un listado con los boletos correspondientes a períodos anteriores y el periodo actual.

Seleccionar el que se completó en esta instancia, haciendo click en **pago online**.

| 12 | 2021 | 2022-01-19 | 2022-01-19 | 2022-01-20 | No disponible |
|----|------|------------|------------|------------|---------------|
| 1  | 2022 | 2022-02-18 | 2022-02-18 | 2022-02-21 | No disponible |
| 2  | 2022 | 2022-03-17 | 2022-03-17 | 2022-03-21 | No disponible |
| 3  | 2022 | 2022-04-19 | 2022-04-19 | 2022-04-20 | No disponible |
| 4  | 2022 | 2022-05-19 | 2022-05-19 | 2022-05-20 | Pago Online   |
| 5  | 2022 | 2022-06-21 | 2022-06-21 | 2022-06-21 | Pago Online   |
| 6  | 2022 | 2022-07-19 | 2022-07-19 | 2022-07-20 | Pago Online   |
| 7  | 2022 | 2022-08-22 | 2022-08-22 | 2022-08-22 | No disponible |
| 8  | 2022 | 2022-09-20 | 2022-09-20 | 2022-09-20 | Pago Online   |
| 9  | 2022 | 2022-10-19 | 2022-10-19 | 2022-10-20 | Pago Online   |
| 10 | 2022 | 2022-11-02 |            | 2022-11-22 | Pago Online   |

# PASO NUEVE

### Formulario de pago

 $\bullet \bullet \bullet$ 

Ingresar los datos requeridos, incluyendo **CBU** o **ALIAS** de la cuenta con la que se realizará el pago.

Luego de aceptar Términos y Condiciones, hacer click en **informar ahora**.

Si el pago lo realizará otra persona, se podrá **delegar el pago**.

|                                            | Municipalidad de Concepción del Uruguay                                                                         |           |  |  |
|--------------------------------------------|----------------------------------------------------------------------------------------------------|-----------|--|--|
| Detalle del pago<br>Prueba - 987 - \$10,00 |                                                                                                    |           |  |  |
|                                            |                                                                                                    |           |  |  |
| Por favor, completá el sigu                | iente formulario                                                                                                |           |  |  |
| Nombre y apellido                          | Email                                                                                                    | Teléfono  |  |  |
| Lucas                                      | 🖂 xxxxxxxsm@pagotic.com                                                                                         | 6         |  |  |
|                                            | Monto                                                                                                    |           |  |  |
|                                            | 50 10,00                                                                                                    |           |  |  |
|                                            | Ingresá los datos del origina                                                                                   | inte      |  |  |
|                                            | €CBU                                                                                                    |           |  |  |
|                                            | OALIAS                                                                                                    |           |  |  |
|                                            |                                                                                                    |           |  |  |
|                                            |                                                                                                    |           |  |  |
|                                            | Acepto los Términos y condicione                                                                                | es de uso |  |  |
|                                            | The second second second second second second second second second second second second second second second se |           |  |  |

2 - regeneral recorneral este manace

PASO DIEZ

### Debin emitido

 $\bullet \bullet \bullet$ 

Para finalizar el pago se deberá **aprobar el Debin desde el propio homebanking**.

Ante algún inconveniente para su autorización se podrá reintentar el pago con otro CBU. CIPA OD Amo

? Preguntas frecuentes Ded Contacto de la Institución

Municipalidad de Concepción del Uruguay

Debin enviado

Se realizó tu pago a Municipalidad de Concepción del Uruguay

El debin fue emitido con los siguientes datos:

Monto:

ARS 10,00

Debés acceder a tu hombebanking para aceptar y aprobar el pago DEBIN.

Tené en cuenta que la aprobación no es inmediata y puede demorar desde que se aprueba el pago en el homebanking hasta que se visualice como aprobado en nuestra plataforma.

Importante: La generación de este comprobante no implica el pago del formulario.

## **RESULTADO DEL PAGO**

Comprobante de pago y notificaciones.

 $\bullet \bullet \bullet$ 

En caso de estar aprobado se podrá visualizar el comprobante correspondiente.

A partir de un Debin emitido, se recibirá un mail informando el estado de la transacción.

Para ello es fundamental colocar una dirección de correo electrónico válida en el formulario de pago.

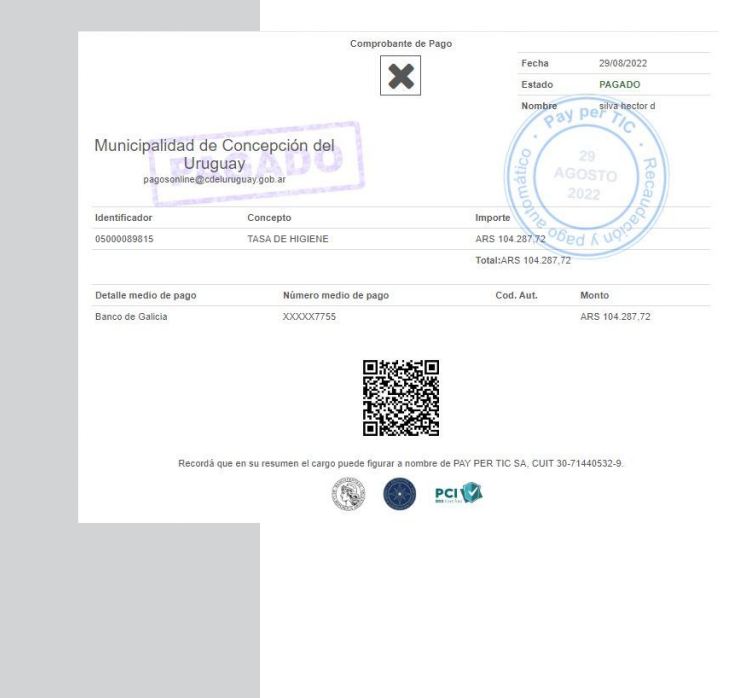

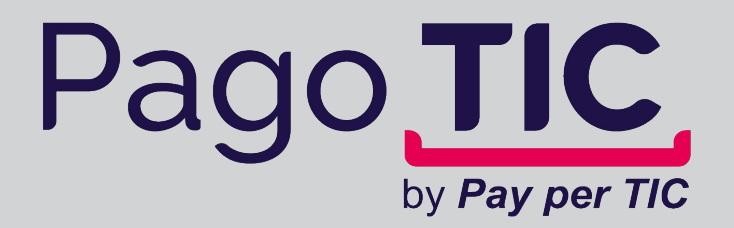

Estamos disponibles para vos

info@pagotic.com 0810-220-5555

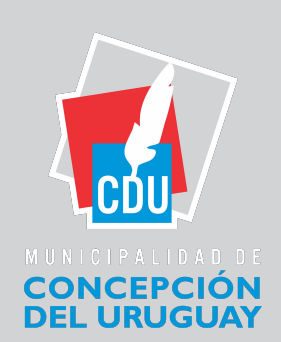